## Anleitung: Route mit MyMaps erstellen und in UMAP importieren

| Soogle Maps        | Zunächst kann man sich die Route in<br>Google-Maps anschauen und<br>berechnen.<br>Dort werden die Kilometer und die<br>Dauer angezeigt.<br>Davon mache ich einen Screen-Shot<br>für die Reiseplanung                                                                                           |                                                                                                    |
|--------------------|----------------------------------------------------------------------------------------------------|----------------------------------------------------------------------------------------------------|
| Google My Maps     | Anschliessend erstellt man die Route<br>noch einmal in MyMaps.Google.ch<br><u>https://www.google.ch/maps/d/</u><br>Idealerweise legt man da eine eigene<br>Karte pro Region an.<br>MyMaps berechnet keine Längen<br>und Fahrtzeiten.                                                           | • NEUE KARTE ERSTELLEN                                                                                                    |
| Google My Maps     | Auch wenn man mehrere Ebenen in<br>MyMaps angelegt hat, kann man<br>oben bei den 3 Punkte jede Ebene<br>einzeln anwählen und als KMZ<br>exportieren.<br>Sie wird unter Downloads<br>abgespeichert.                                                                                             | In Papierkorb verschieben<br>Standardansicht festlegen<br>In meine Website einbetten<br>In KML/KMZ exportieren<br>Karte drucken<br>In Google Earth ansehen                                                                                                    |
| AllTrails          | Besser konvertiert man im Alltrails<br>Converter<br><u>https://www.alltrails.com/de/conver</u><br><u>ter</u><br>Das aus Google exportierte KMZ wird<br>hochgeladen.<br>Als Exportformat wählt man dann<br>GPX Route aus.<br>Das Ergebnis landet im Download -<br>Ordner.                       | EXAMITTRAILS IN CONTRACTOR DURING IN CONTRACTOR DURING INTERPORT DURING INTERPORT DURING INTERPORT DURING INTERPORT DURING INTERPORT DURING INTERPORT DURING INTERPORT DURING INTERPORT DURING INTERPORT DURING INTERPORT DURING INTERPORT DURING INTERPORT DURING INTERPORT DURING IN |
| <b><u>uMap</u></b> | Anschliessend kann man die Route<br>z.B. in Umap importieren<br><u>https://umap.osm.ch/de/</u><br>1. Importieren<br>2. Datei suchen<br>3. Dateiformat: GPX<br>4. Importieren<br>Bei der Beschreibung der Route kann<br>z.B. auch die Länge oder die Fahrtzeit<br>von Hand nachgetragen werden. | Bearbeiten deaktivieren Speicherr   Speicherr × Schließer   Daten importieren Durchsuchen   Durchsuchen Keine Dateien ausgewählt.   Hier eine URL angeben Füge deine Daten hier ein   Wähle das Datenformat für den Import ? Wähle das Datenformat   Wähle die Ebene, in die importiert werden soll                                                                                                    |